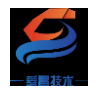

# 立式现场总线系统 EtherCAT 通信模块 产品使用手册

版本: v1.0

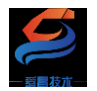

| 一、产品简介1-                         |
|----------------------------------|
| 1.1 技术参数1-                       |
| 二、模块接线及指示灯说明2-                   |
| 2.1 SC6 2121-1BL22-ECT 模块接线图2 -  |
| 2.2 SC6 2122-1BL22-ECT 模块接线图     |
| 2.3 SC6 2122-1NL22-ECT 模块接线图     |
| 2.4 SC6 2123-1BL22-ECT 模块接线图     |
| 2.5 SC6 2123-1NL22-ECT 模块接线图 6 - |
| 2.6 SC6 2100 外形尺寸图7-             |
| 2.6 模块指示灯说明7-                    |
| 2.7 拨码开关说明7-                     |
| 2.8 模块参数说明8-                     |
| 三、使用示例8-                         |
| 3.1 与 TwinCAT3 连接使用8-            |
| 3.1.1 通讯连接8-                     |
| 3.1.2 硬件配置8-                     |
| 3.1.3 安装 XML 文件8-                |
| 3.1.4 新建工程与组态9-                  |
| 3.1.5 数据监控10-                    |
| 3.2 与欧姆龙 Sysmac Studio 连接使用 11 - |
| 3.2.1 通讯连接 11 -                  |
| 3.2.2 硬件配置 11 -                  |
| 3.2.3 安装 XML 文件 12 -             |
| 3.2.4 新建工程与组态12 -                |
| 3.2.5 数据监控15-                    |

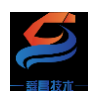

#### 深圳舜昌自动化控制技术有限公司

| 手册版本 | 说明   |
|------|------|
| V1.0 | 初始版本 |
|      |      |
|      |      |

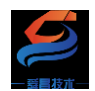

# 一、产品简介

SC6 212x-ECT 系列一体式 I/O 模块, EtherCAT 总线、2 个 RJ45 口, 24V DC 供电,带 8 位拨码设置站 ID 地址,本体自带 IO, IP20 防护等级,支持 DN35 导轨式安装。

| 订货数据      |                      |               |               |                                                                                                    |               |
|-----------|----------------------|---------------|---------------|----------------------------------------------------------------------------------------------------|---------------|
| 型号        | SC212x EtherCAT 从站模块 |               |               |                                                                                                    |               |
| 产品概述      | 一体主                  | 弋 I/O 模块,Ethe | rCAT 总线、2个    | RJ45 口, 24V D                                                                                                    | C 供电          |
| 技术规格      |                      |               |               |                                                                                                    |               |
| 订货号       | SC6 2121-            | SC6 2122-     | SC6 2122-     | SC6 2123-                                                                                                    | SC6 2123-     |
|           | 1BL22-ECT            | 1BL22-ECT     | 1NL22-ECT     | 1BL22-ECT                                                                                                    | 1NL22-ECT     |
| 数字量输入点数   | 32                   | -             | -             | 1                                                                                                    | 6             |
| 输入类型      | NPN、PNP              | -             | -             | NPN                                                                                                    | N PNP         |
| 数字量输出点数   |                      | 32            | 32            | 16                                                                                                    | 16            |
| 输出类型      |                      | PNP           | NPN           | PNP                                                                                                    | NPN           |
| 网络接口      |                      |               | 2 个 RJ45      |                                                                                                    |               |
| 电源电压      |                      |               | 24V DC        |                                                                                                    |               |
| 供电极性保护    |                      |               | 支持            |                                                                                                    |               |
| 功耗 (满载时)  | 4.2mA@24V DC         | 250mA@24 V DC | 151mA@24 V DC | 157mA@24 V DC                                                                                                    | 151mA@24 V DC |
| 是否连接 CPU  | 是(独立作为从站)            |               |               |                                                                                                    |               |
| 支持协议      | EtherCAT 从站          |               |               |                                                                                                    |               |
| 本体 IO 端子  |                      |               |               |                                                                                                    |               |
| 支持扩展 IO 模 |                      |               | 不支持扩展         |                                                                                                    |               |
| 块数量       |                      |               | 小文时扩展         |                                                                                                    |               |
| 防护等级      | IP20                 |               |               |                                                                                                    |               |
| 从站设置      |                      |               |               |                                                                                                    |               |
| 地址设置      | 由拨码开关或者主站配置          |               |               |                                                                                                    |               |
| 每段最大站数    | 255                  |               |               |                                                                                                    |               |
| 系统电源诊断和   | 古技                   |               |               |                                                                                                    |               |
| 敬生言口      | ×14                  |               |               |                                                                                                    |               |
| 工作环境      | T                    | 作环境温度: -20    | ~55℃; 相对湿度    | <b>〔1] 〔1] 〔1</b> | 養露)           |
| 尺寸        | 27*04*114            |               |               |                                                                                                    |               |
| (长×宽×高)   | 27.34.114            |               |               |                                                                                                    |               |

# 1.1 技术参数

表 1-1

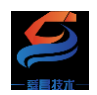

### 二、模块接线及指示灯说明

2.1 SC6 2121-1BL22-ECT 模块接线图

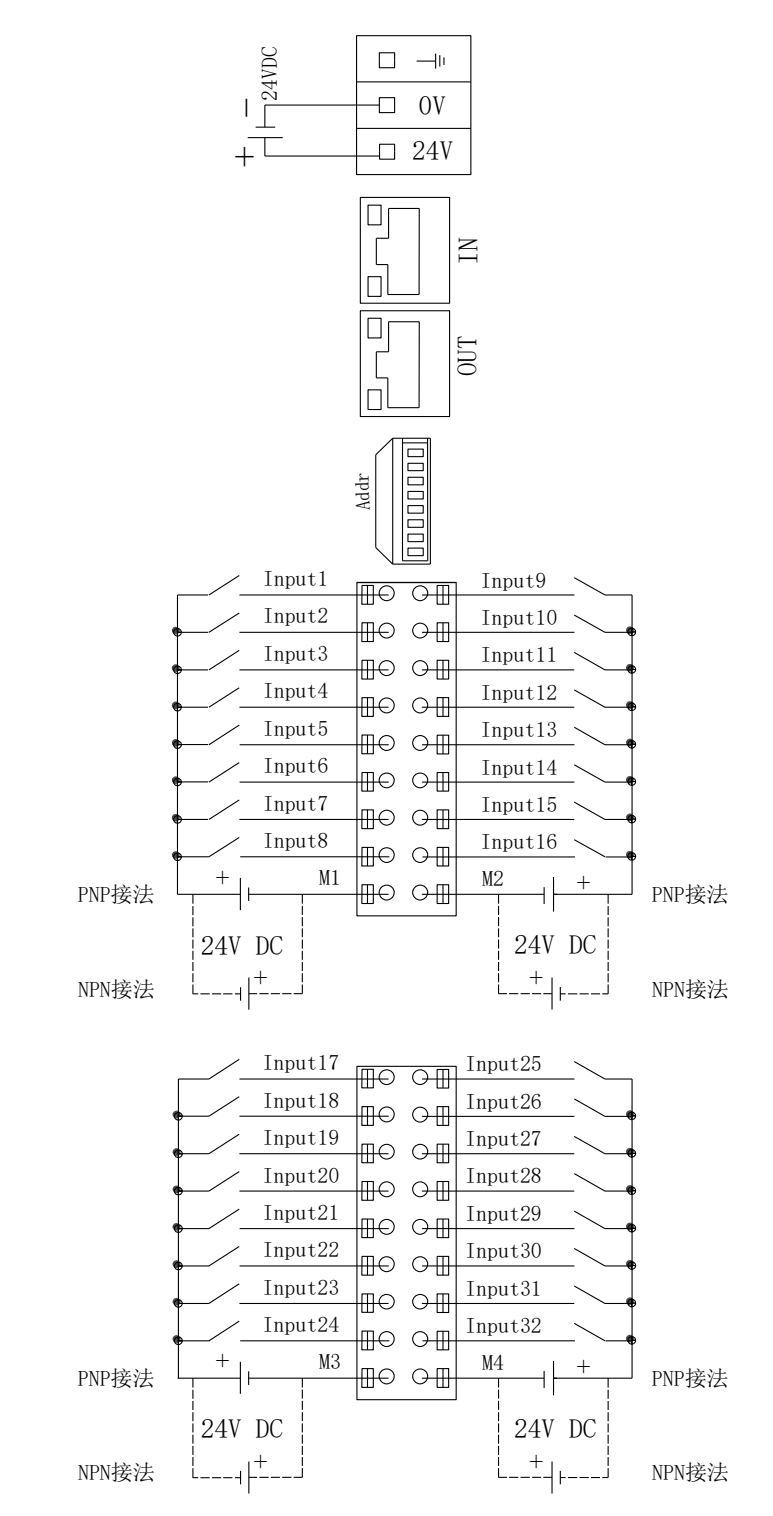

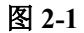

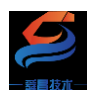

# 2.2 SC6 2122-1BL22-ECT 模块接线图

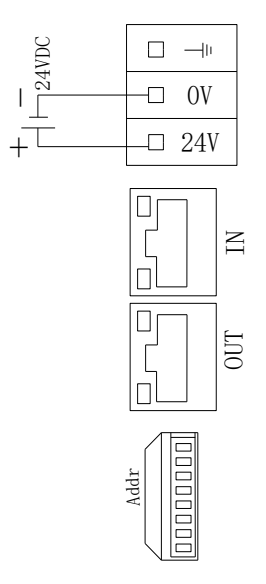

| Output1 |        | Output9  |
|---------|--------|----------|
| Output2 |        | Output10 |
| Output3 |        | Output11 |
| 0utput4 |        | Output12 |
| Output5 |        | Output13 |
| 0utput6 |        | Output14 |
| Output7 |        | Output15 |
| Output8 |        | Output16 |
| L1+     |        | M1       |
|         |        |          |
|         | + - 24 | V DC     |

|     | Output17 | ШO    |                            | Output25 |  |
|-----|----------|-------|----------------------------|----------|--|
|     | Output18 |       |                            | Output26 |  |
|     | Output19 |       |                            | Output27 |  |
|     | Output20 |       |                            | Output28 |  |
|     | Output21 |       |                            | Output29 |  |
| ╸── | Output22 |       | 0                          | Output30 |  |
| ╸── | Output23 |       | 0                          | Output31 |  |
|     | Output24 | THE I | 0                          | Output32 |  |
|     | L2+      |       | O∰<br>O ⊞                  | M2       |  |
|     |          | ШO    | U<br>U<br>U<br>U<br>U<br>U | AV DC    |  |
|     |          | +     | <u>- 2</u>                 | 4V DC    |  |

图 2-2

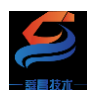

# 2.3 SC6 2122-1NL22-ECT 模块接线图

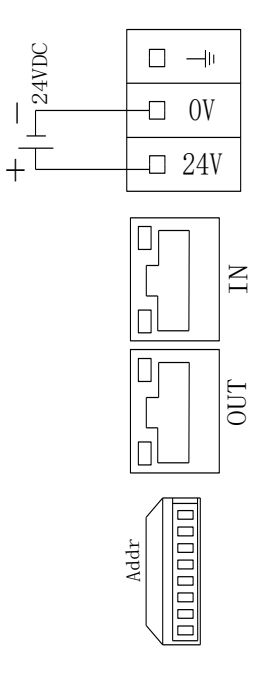

| Out | putl IIO | ОП              | Output9  |
|-----|----------|-----------------|----------|
| Out | put2     |                 | Output10 |
| Out | put3     |                 | Output11 |
| Out | put4     |                 | Output12 |
| Out | put5     |                 | Output13 |
| Out | put6     |                 | Output14 |
| Out | put7     |                 | Output15 |
| Out | put8     |                 | Output16 |
| L1+ |          |                 | <br>M1   |
|     |          | чШ              |          |
|     | +        | -  <u>- 2</u> 4 | 4V DC    |

|   | Output17 | ΠΩ | <u>о</u> П    | Output25 |  |
|---|----------|----|---------------|----------|--|
|   | Output18 |    |               | Output26 |  |
|   | Output19 |    |               | Output27 |  |
|   | Output20 |    |               | Output28 |  |
|   | Output21 |    |               | Output29 |  |
|   | Output22 |    |               | Output30 |  |
|   | Output23 |    |               | Output31 |  |
|   | Output24 |    |               | Output32 |  |
|   | L2+      |    |               | M2       |  |
| • |          | ШO |               |          |  |
|   |          | +  | <u> ⊢ 2</u> 4 | 4V DC    |  |

图 2-3

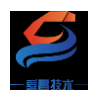

### 2.4 SC6 2123-1BL22-ECT 模块接线图

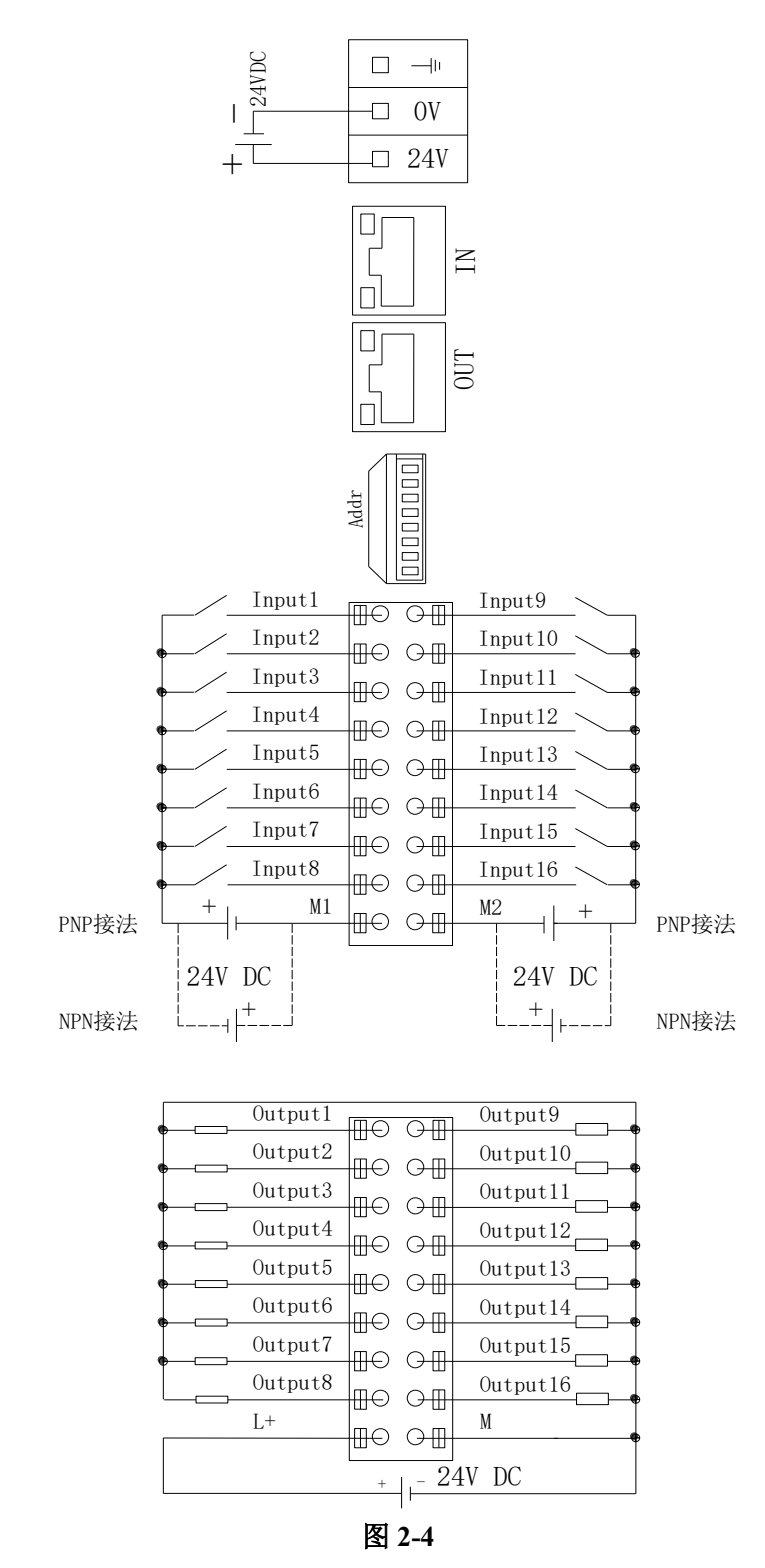

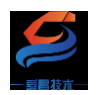

### 2.5 SC6 2123-1NL22-ECT 模块接线图

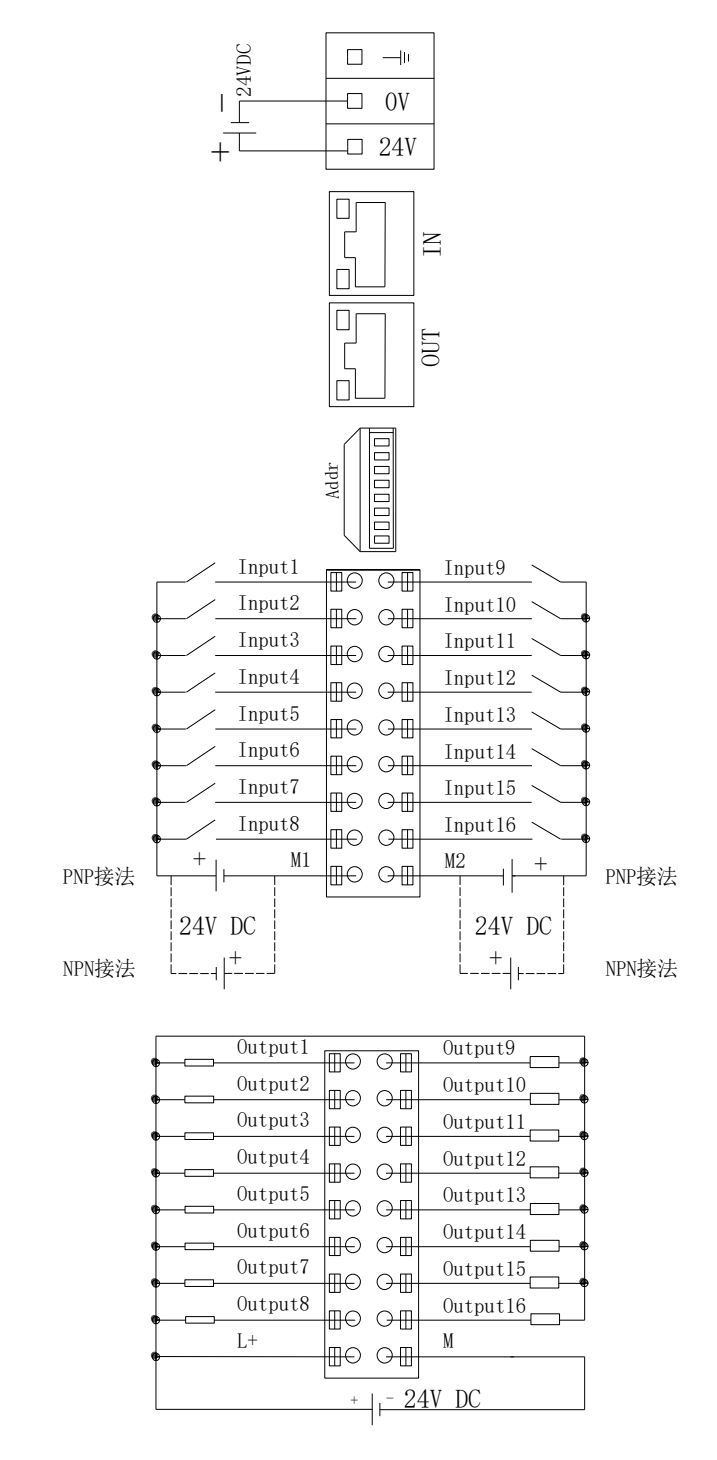

图 2-5

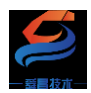

# 2.6 SC6 2100 外形尺寸图

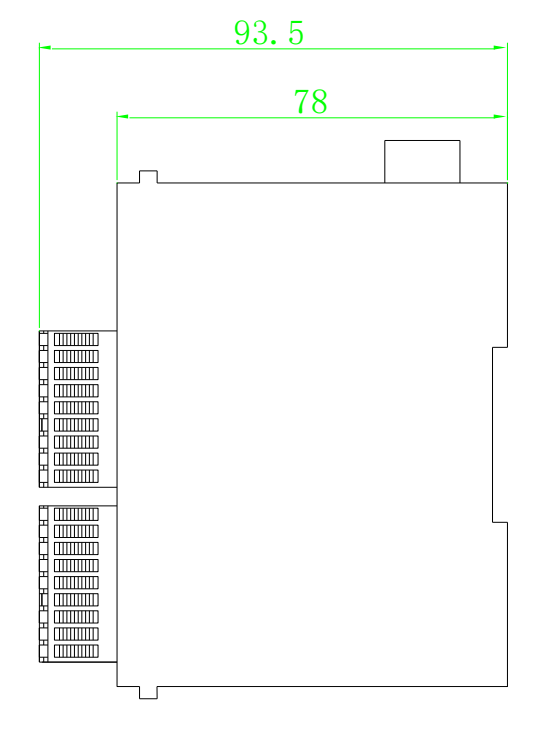

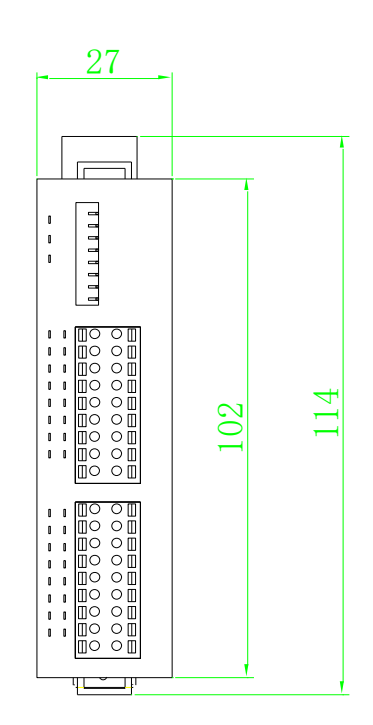

图 2-6

# 2.6 模块指示灯说明

| 指示灯 | 说明                             |
|-----|--------------------------------|
| PWR | 模块电源指示灯,供电正常时指示灯点亮             |
| NET | 指示灯点亮:模块与 ECT 主站正常通讯,处于 OP 状态; |
|     | 指示灯熄灭:模块与 ECT 主站通讯断开           |
| SF  | 指示灯点亮:模块与 ECT 主站通讯断开;          |
|     | 指示灯熄灭:模块与 ECT 主站正常通讯,处于 OP 状态  |

#### 表 2-1

# 2.7 拨码开关说明

| 拨码开关        | 说明                                                                                    |
|-------------|---------------------------------------------------------------------------------------|
| ON 12345678 | 设置模块的 EtherCAT 站地址:<br>地址=SW1×2 <sup>0</sup> +SW2×2 <sup>1</sup> ++SW8×2 <sup>7</sup> |

#### 表 2-2

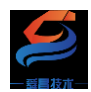

### 2.8 模块参数说明

COE 参数说明:

| 参数                              | 说明                   |
|---------------------------------|----------------------|
|                                 | 0: 模块通讯断开时, 数字量输出清零; |
| 2001:01 EtherCAI BusErrOutoutEN | 1: 模块通讯断开时, 数字量输出保持; |

表 2-3

三、使用示例

# 3.1 与 TwinCAT3 连接使用

SC6 212X-ECT 系列模块使用方法相同,本示例以 SC6 2123-1BL22-ECT 模 块来说明,其他型号的 SC6 212X -ECT 系列模块可以参考本示例使用。

#### 3.1.1 通讯连接

通讯连接示意图,如下图所示:

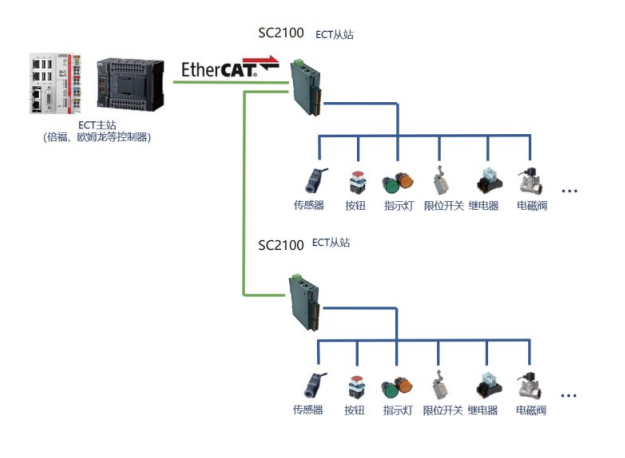

图 3-1

#### 3.1.2 硬件配置

硬件配置如下表所示:

| 硬件                 | 数量  | 备注             |
|--------------------|-----|----------------|
| 编程电脑               | 1 台 | 安装 TwinCAT3 软件 |
| SC6 2123-1BL22-ECT | 1个  |                |
| 网线                 | 若干  |                |

表 3-1

## 3.1.3 安装 XML 文件

安装 XML 文件到 TwinCAT3 中,示例中默认文件夹为

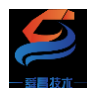

### "C:\TwinCAT\3.1\Config\Io\EtherCAT",如下图所示:

| 📙   🔄 📙 〒   SC6-2100系列XML文件-20230216          |                    |                               |                 |        | – 🗆 × |
|-----------------------------------------------|--------------------|-------------------------------|-----------------|--------|-------|
| 文件 主页                                         | 共享                 | 查看                            |                 |        | ~ 😮   |
| $\leftarrow \rightarrow \cdot \cdot \uparrow$ | <mark>,</mark> > 此 | 电脑 → 本地磁盘(E:) → SC6-2100系列XML | 文件-20230216     | ٽ ~    |       |
| 🔮 文档                                          | ^                  | 名称 ^                          | 修改日期            | 类型     | 大小    |
| ↓ 下载                                          |                    | SC6 2121-1BL22-ECT-V1.0.xml   | 2023/2/16 10:29 | XML 文档 | 15 KB |
| ♪ 音乐                                          |                    | SC6 2122-1BL22-ECT-V1.0.xml   | 2023/2/16 10:30 | XML 文档 | 16 KB |
| 📃 桌面                                          |                    | SC6 2122-1NL22-ECT-V1.0.xml   | 2023/2/16 10:47 | XML 文档 | 16 KB |
| 🏪 本地磁盘(                                       | C:)                | SC6 2123-1BL22-ECT-V1.0.xml   | 2023/2/16 10:49 | XML 文档 | 17 KB |
| 🕳 本地磁盘 (                                      | D:)                | SC6 2123-1NL22-ECT-V1.0.xml   | 2023/2/16 10:50 | XML 文档 | 17 KB |
| 本地磁盘(                                         | E:)                |                               |                 |        |       |

图 3-2

### 3.1.4 新建工程与组态

打开 TwinCAT3 软件, 创建一个新的项目工程, 如下图所示:

| ModbusRTUmode - TcXaeShell |      |               |       |       |       |   |      |         |            |     |    |
|----------------------------|------|---------------|-------|-------|-------|---|------|---------|------------|-----|----|
| 文件                         | ‡(F) | 编辑(E)         | 视图(V) | 项目(P) | 生成(B) | 调 | 式(D) | TwinCAT | TwinSAFE   | PLC |    |
|                            | 新建   | ≹(N) <b>1</b> |       |       |       | • | わ    | 项目(P)2  | Ctrl+Shift | +N  | RТ |
|                            | 打开   | F(O)          |       |       |       | • | د*   | 文件(F)   | Ctrl+N     |     | Ē  |
| Ċ                          | 起始   | 页(E)          |       |       |       |   |      |         | . ↓ X      |     |    |

图 3-3

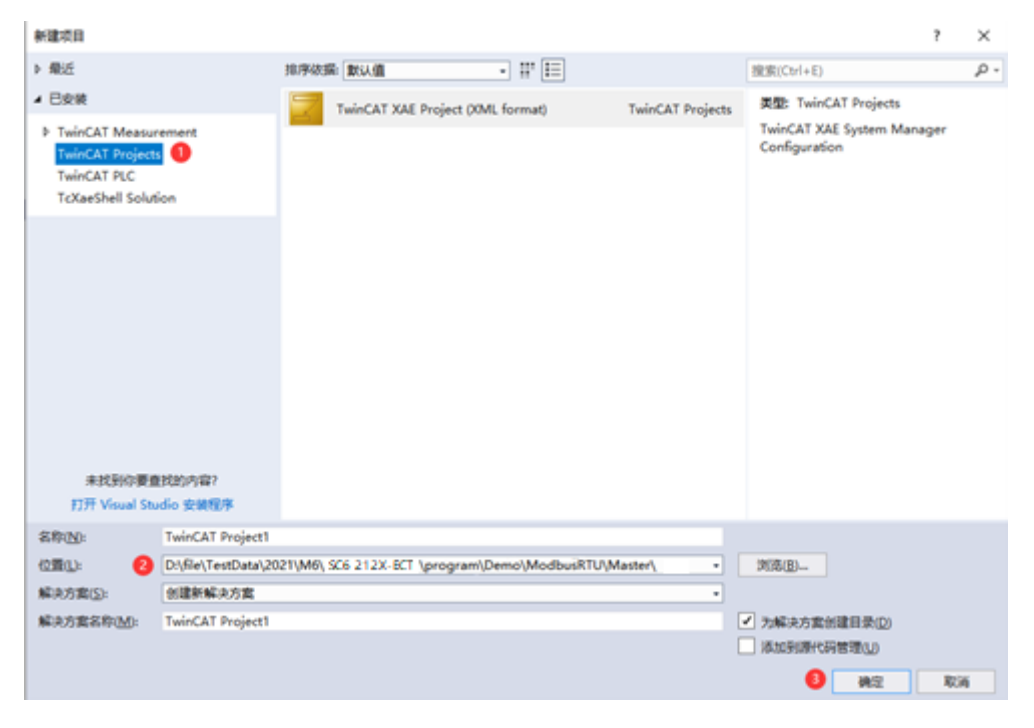

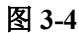

把与电脑连接 SC6 2123-1BL22-ECT 模块扫描到工程中,点击 I/O>Devices>Scan,如下图所示:

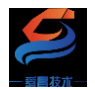

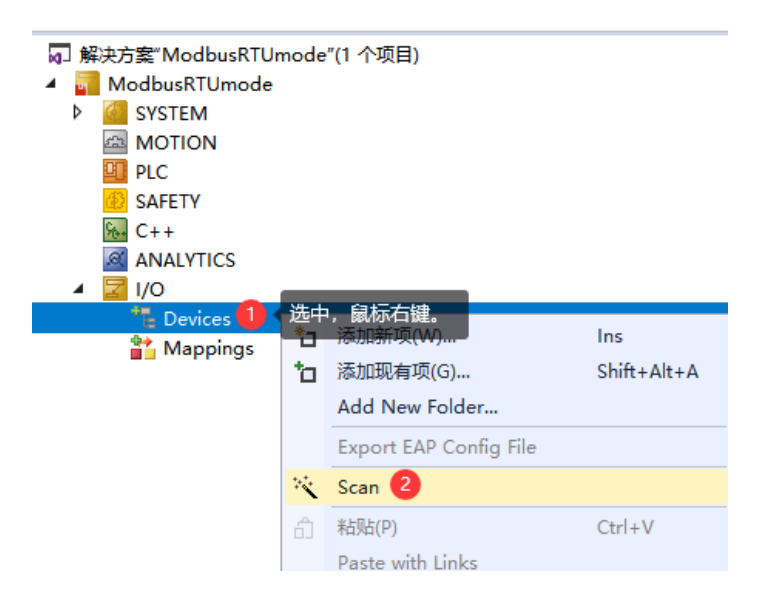

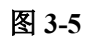

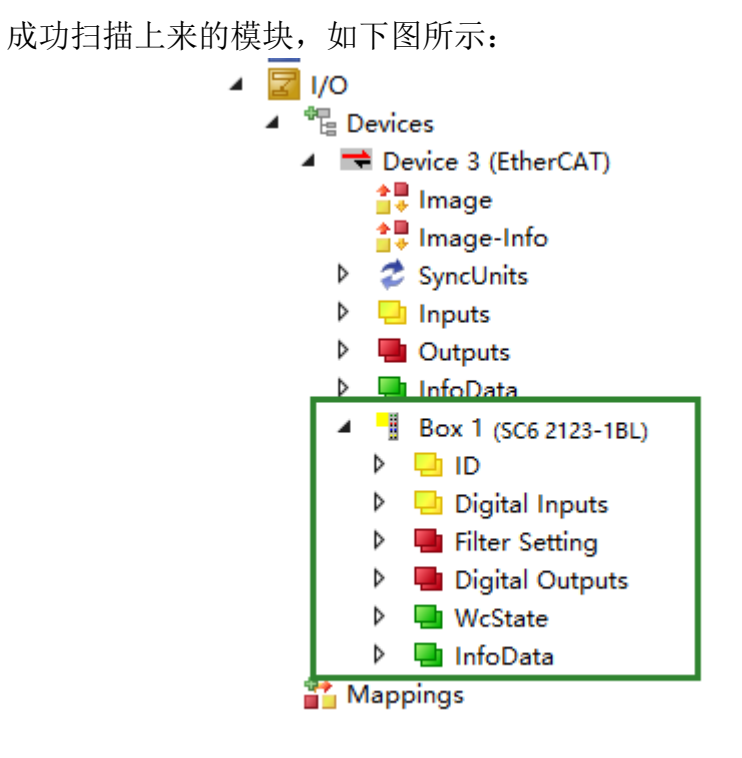

#### 3.1.5 数据监控

在 TwinCAT3 上选择要监控的 IO 模块,选择要监控的通道进行监控,示例 如下图所示:

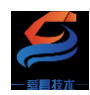

#### 深圳舜昌自动化控制技术有限公司

| 解决方案资源管理器                        | • 9 × | TwinCAT Project19                     | ≈ ×           |              |          |
|----------------------------------|-------|---------------------------------------|---------------|--------------|----------|
| ං ර සි - ්ල - ළ / <mark>ළ</mark> |       | Variable Flags                        |               |              |          |
| 搜索解决方案资源管理器(Ctrl+;)              | ρ.    | Turnone Trays                         | $\bigcirc$    |              |          |
| TwinCAT Project19                |       | Value:                                | 0             |              |          |
| SYSTEM                           |       | New Value                             |               | 0.1          | 0        |
| MOTION                           |       | TTEN TONES                            | Force         | Release      | Write    |
| PLC                              |       | Comment of                            |               |              |          |
| SAFETY                           |       | Comment:                              | Set Value Dia | log          | ×        |
|                                  |       |                                       |               | ~            |          |
|                                  |       |                                       | Dec:          |              | OK       |
| ▲ <sup>d</sup> Devices           |       |                                       | Hex           | 0×00         | Cancel   |
| Device 3 (EtherCAT)              |       |                                       | Float         |              |          |
| 1 image                          |       |                                       |               |              |          |
| 📑 Image-Info                     |       |                                       |               |              |          |
| SyncUnits                        |       |                                       | Book          | 0 1          | Hex Edit |
| P 🔄 Inputs                       |       |                                       | Binary:       | 00           |          |
| P United States                  |       |                                       | Bit Size:     | 1 08 016 032 | 064 07   |
| Rev 1 (5/ 6 2122, 191)           |       |                                       |               |              |          |
| P ID                             |       |                                       |               |              |          |
| Digital Inputs                   |       |                                       |               |              |          |
| Filter Setting                   |       |                                       |               |              |          |
| Digital Outputs                  |       |                                       |               |              |          |
| Channel 1                        |       |                                       |               |              |          |
| Channel 2                        |       |                                       |               |              |          |
| Channel 3                        |       |                                       |               |              |          |
| Channel 4                        |       |                                       |               |              |          |
| Channel 5                        |       | · · · · · · · · · · · · · · · · · · · |               |              |          |

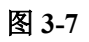

# 3.2 与欧姆龙 Sysmac Studio 连接使用

# 3.2.1 通讯连接

通讯连接示意图,如下图所示:

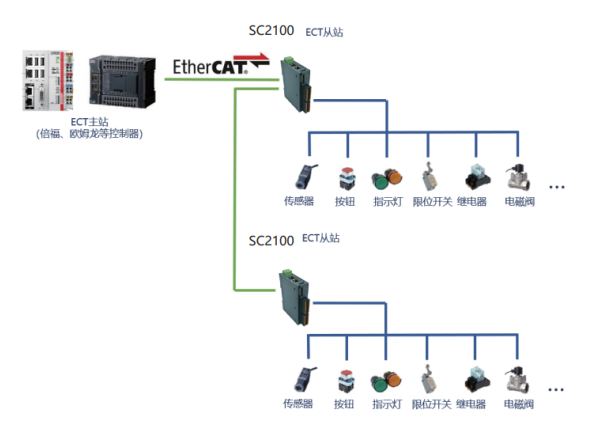

图 3-8

### 3.2.2 硬件配置

示例所需硬件配置如下表所示:

| 硬件                 | 数量 | 备注                  |
|--------------------|----|---------------------|
| 编程电脑               | 1台 | 安装 Sysmac Studio 软件 |
| Omron NX1P2-1140DT | 1个 | 欧姆龙控制器              |
| SC6 2123-1SL22-ECT | 1个 |                     |
| 网线                 | 若干 |                     |

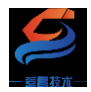

表 3-2

#### 3.2.3 安装 XML 文件

打开 Sysmac Studio 编程软件,创建一个空工程,然后按照下图步骤安装 XML 文件:

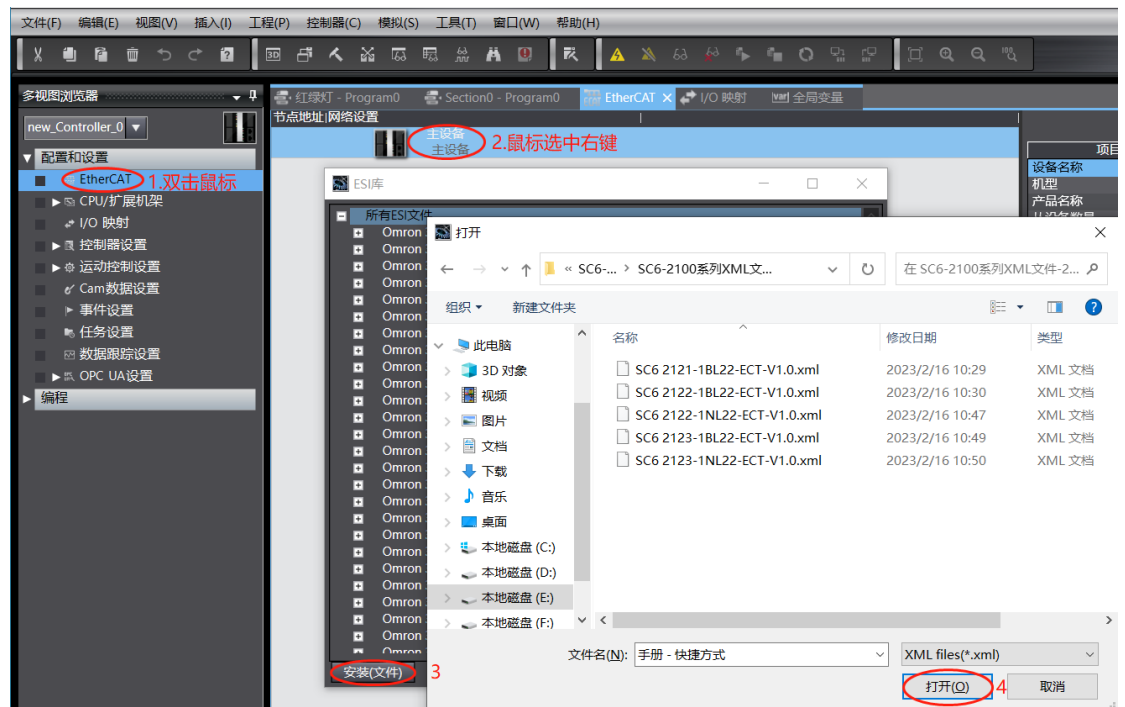

图 3-9

安装完成后可以在"ESI 库"中找到已安装的 XML 文件,如下图所示:

| 📓 ESI    | M ESI库                              |  |  |        |  |  |
|----------|-------------------------------------|--|--|--------|--|--|
| +        | Omron ZW-7                          |  |  | ~      |  |  |
| ÷        | Omron ZW-CE1x                       |  |  |        |  |  |
| ÷        | Omron_Robotics_cobra_r1.6           |  |  |        |  |  |
| Ŧ        | Omron_Robotics_i4H_r1.6             |  |  |        |  |  |
| ÷        | Omron_Robotics_i4L_r1.6             |  |  |        |  |  |
| ÷        | Omron_Robotics_ix3_r1.6             |  |  |        |  |  |
| ÷        | Omron_Robotics_ix4_r1.6             |  |  |        |  |  |
| ÷        | Omron_Robotics_viper_r1.6           |  |  |        |  |  |
| ÷        | SC6 2121-1BL22-ECT-V1.0             |  |  |        |  |  |
| ÷        | SC6 2122-1BL22-ECT-V1.0             |  |  |        |  |  |
| ÷        | SC6 2122-1NL22-ECT-V1.0             |  |  |        |  |  |
| ÷        | SC6 2123-1BL22-ECT-V1.0             |  |  |        |  |  |
| ÷        | SC6 2123-1NL22-ECT-V1.0             |  |  |        |  |  |
| <b>±</b> | SC7 3077-ECT22-for-CoDeSys-Arr-V1.1 |  |  |        |  |  |
| Ŧ        | TXEC HMD12NP-67M12-2A4B-V1.2        |  |  |        |  |  |
| Ŧ        | XML-ODOT-CN8033-20220630-V1.17      |  |  | $\sim$ |  |  |
| 安装(      | 文件) 安装(文件夹) 卸载                      |  |  | 关闭     |  |  |

图 3-10

#### 3.2.4 新建工程与组态

打开欧姆龙 Sysmac Studio 软件,新建一个工程,选择好控制器设备型号及版本号,如下图所示:

|                                                                                                    |                                    | ž                         | 深圳舜昌自动化           | 之控制技法                | 术有限        | !公司 |
|----------------------------------------------------------------------------------------------------|------------------------------------|---------------------------|-------------------|----------------------|------------|-----|
| Sysmac Studio (32bit)                                                                                    |                                    |                           |                   | _                    |            | ×   |
| <ul> <li>高线</li> <li>新建工程(1)</li> <li>● 打开工程(0)</li> <li>● 导入(1)</li> <li>● 导出(E)</li> <li>在线</li> </ul> | 工程属性 工程名称 作者 注释                    | 新建工程<br>well_xx           |                   |                      |            |     |
| <ul> <li>9 连接到设备(C)</li> <li>版本控制浏览器(У)</li> <li>许可(L)</li> <li>□ 许可(L)</li> </ul>                       | 类型<br>■■ 选择设备<br>类型<br>设备  2<br>版本 | 标准工程<br>香<br>NX1P2<br>N14 | <b>  √</b> ]- [1] | 140DT<br><b>(3</b> ) | <b>创建(</b> |     |

把编程电脑与欧姆龙控制器建立连接,本示例中欧姆龙控制器的 IP 地址为 192.168.250.1,编程电脑的 IP 地址为 192.168.250.168。测试编程电脑与欧姆龙 控制器是否已经通讯正常,如下图所示:

| Eñ <mark>il</mark> | 控制器(C) 模  | 拟(S) 工具(T)       | 窗口(W)                    |                          |                   |              |            |   |   |       |
|--------------------|-----------|------------------|--------------------------|--------------------------|-------------------|--------------|------------|---|---|-------|
| 8                  | 2 通信设置(C) | 📓 通信设置           |                          |                          |                   |              |            | - |   | ×     |
|                    | 支史以由(V)   | ▼ 连接类型           |                          |                          |                   |              |            |   |   |       |
| EtherC.            | 在线(O)     | 请选择一个在           | 线时每次与打                   | 控制器连接时使用的                | 方法。               |              |            |   |   |       |
| RABATEIN           | 高线(F)     | 🔵 Etherr         | net-直接连接                 | ž                        |                   |              |            |   |   |       |
|                    |           | USB-j            | 亚程连接<br>net-Hubiste      | -                        |                   |              |            |   |   |       |
|                    |           |                  | 线连接时,<br>i<br>thernet-直接 | 。<br>清从以下选项中选择<br>赛连接    | Z<br>Fe           |              |            |   |   |       |
|                    |           |                  | JSB-远程连接<br>thernet-Hu   | <sup>发</sup><br>b连接      |                   |              |            |   |   |       |
|                    |           |                  |                          |                          |                   | ·~           |            | 옮 |   |       |
|                    |           |                  |                          |                          |                   |              |            |   |   |       |
|                    |           |                  |                          |                          |                   |              |            |   |   |       |
|                    |           |                  |                          |                          |                   | <b> </b>     |            |   |   |       |
|                    |           |                  |                          |                          |                   |              |            |   |   | 9 p.1 |
|                    |           | ▼ 远程IP地址         |                          |                          |                   |              |            |   |   |       |
|                    |           | 指定远程IP地          | 址.                       |                          |                   |              |            |   |   |       |
|                    |           |                  |                          |                          | 192.168           | 3.2501       |            |   |   |       |
|                    |           |                  |                          | 6                        | USB通信测试           | (Ethernet通信测 | <b>3</b> 5 |   |   |       |
|                    |           |                  |                          | A CHARACTER AND A        |                   |              |            |   |   |       |
|                    |           | ▼ 选坝             |                          |                          |                   |              |            |   | _ |       |
|                    |           | ✓ 在线时确认          | 人序列ID。<br>查强制刷新。         |                          |                   |              |            |   |   |       |
|                    |           | ▼ 响应监测时          | 间                        |                          |                   |              |            |   |   |       |
|                    |           | 在与控制器的<br>当通过多个网 | 通信中设置<br>络(如VPN连         | 响应监视时间。(1-3<br>接)连接到控制器时 | 600秒)<br>, 请设置足够; | 大的值。         |            |   |   |       |
|                    |           | 2                | (12)                     |                          | 7<br>确定           | 取消           |            |   |   |       |
|                    |           |                  |                          |                          |                   |              |            |   |   |       |

图 3-12

编程电脑与控制器通讯正常后,把控制器进行在线,把 SC6 2123-1BL22-ECT 模块扫到 Sysmac Studio 上,如下图所示:

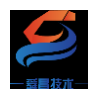

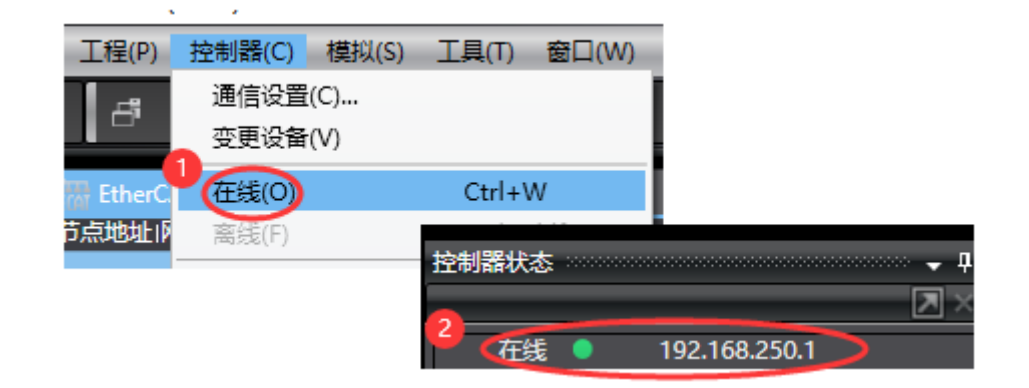

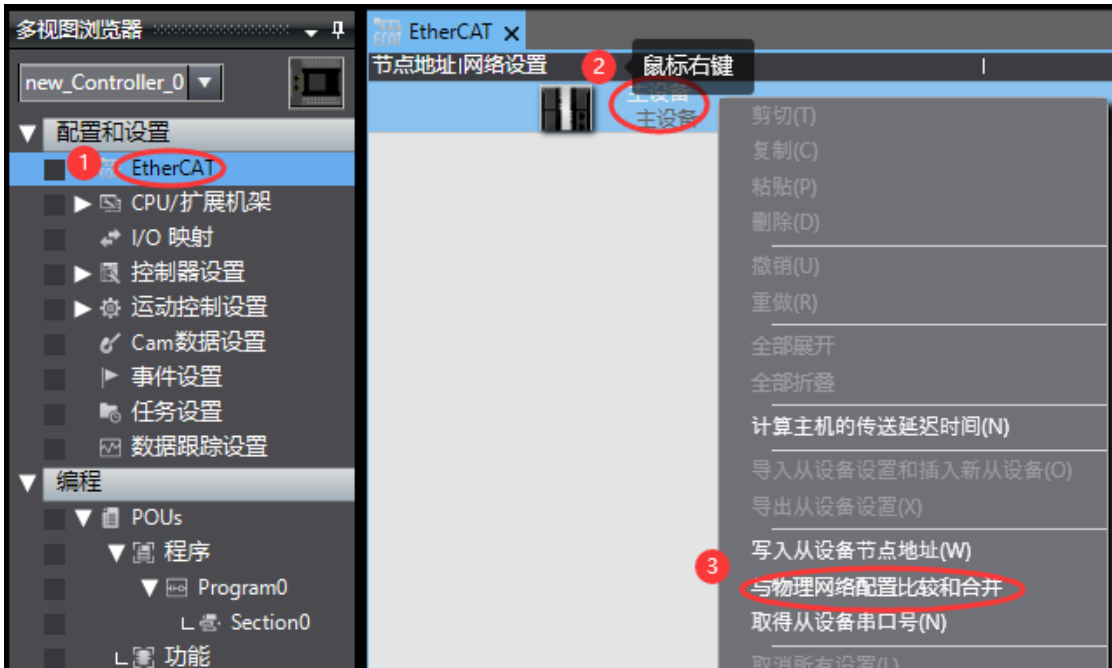

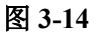

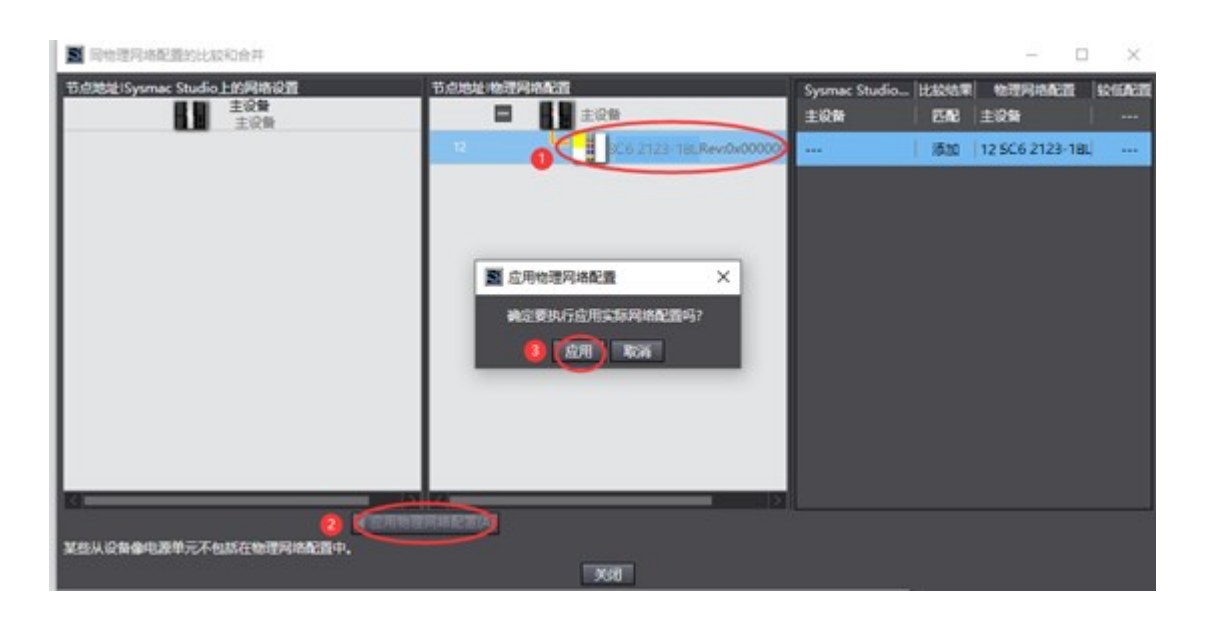

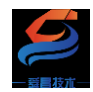

成功扫描上来的结果如下图所示:

| · · ·                       | <u> </u>                                                                                                    |
|-----------------------------|----------------------------------------------------------------------------------------------------|
| 多视图浏览器 🗸 🖓                  | Https://www.communication.com/www.communication.com/www.com/www.com/www.com/www.com/www.com/www.com/www.com/www |
|                             | 节点地址网络设置                                                                                                    |
| new_Controller_0            |                                                                                                    |
| ▼ 配置和设置                     | E001                                                                                                    |
| EtherCAT                    | 12 SC6 2123-1BL Rev:0x00000000                                                                                  |
| L-□ 节点12:SC6 2123-1BL(E001) | _                                                                                                    |
| ▶ 🔄 CPU/ 扩展机架               |                                                                                                    |
| ↓* I/O 映射                   |                                                                                                    |

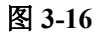

SC6 2123-1BL22-ECT 模块成功扫到 Sysmac Studio 上后,需要把配置下载 到控制器中,这样控制器才能对 SC6 2123-1BL22-ECT 模块进行监控操作,如 下图所示:

| P) | 控制器(C) 模拟(S) | 工具(T) 窗口(W)  | 帮助(H)                  |
|----|--------------|--------------|------------------------|
| :  | 通信设置(C)      |              | 🗛 🗙 🗛 🐥 🖷 O            |
|    | 变更设备(V)      |              |                        |
| џ  | 在线(O)        | Ctrl+W       |                        |
| ٦  | 离线(F)        | Ctrl+Shift+W | l I                    |
| -  | 同步(Y)        | Ctrl+M       |                        |
| 1  | 传送中(A) 1     | •            | <br>(传送到控制器(T) ctrl+T  |
|    | 模式(M)        | •            | 从控制器传送(F) Ctrl+Shift+T |
|    | 监测(N)        |              |                        |

图 3-17

#### 3.2.5 数据监控

把上述的配置下载到控制器后,保持控制器在线状态,Sysmac Studio 软件上"多视图浏览器"》"配置和设置"》"IO 映射"中对 IO 进行监控,如下图所示:

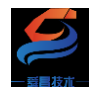

| 文件图 编辑图 视影仪 插入回 工程图 控制器(Q    | 模拟(5) 工具(1) 全口(2) 单称(3)            |                          |
|------------------------------|------------------------------------|--------------------------|
|                              | x = = # A 0   =   A x & A #        | A G G G Z Z G G G G      |
|                              |                                    |                          |
| Potentiala • • Witter        |                                    |                          |
| new Controller 0 V           |                                    | 4 R/W 2006(#22 191 52.00 |
|                              | Chercal Psindcin                   |                          |
|                              | <ul> <li>SC6 2123-18L</li> </ul>   |                          |
| ▼ 20 EtherCAT                | Filter Setting_Filter Time_/000_01 |                          |
| L □ 节点12: SC6 2123-18L(E001) | Digital Outputs_Channel 1_7010_01  | W BOOL AVE               |
| ▼ Fa CPU/扩展机架                | Digital Outputs_Channel 2,7010_02  | W BOOL PALSE             |
| ►                            | Digital Outputs_Channel 3_7010_03  | W BOOL PALSE             |
| UO SPET                      | Digital Outputs_Channel 4_7010_04  | W BOOL WASSE             |
| 1 ALIGN 2007                 | Digital Corputs_Channel 5_7010_05  | W BOOL VALSE             |
| A (F2M04600                  | Digital Outputs_Channel 6_7010_06  | W BOOL PALSE             |
|                              | Digital Outputs_Channel 7_7010_07  | W BOOL PALSE             |
| 6" Camilositicale            | Digital Culputs_Channel 8_7010_08  | W BOOL MALSE             |
| ▶ 事件设置                       | Digital Outputs_Channel 9_7010_09  | W BOOL PALSE             |
| ▶ 任务设置                       | Digital Outputs_Channel 10_7010_0A | W BOOL PALSE             |
| 23 数据率除设置                    | Digital Cutputs_Channel 11_/010_08 | W BOOL PALSE             |
| ▶ III, OPC UA设置              | Digital Outputs_Channel 12_7010_0C | W BOOL PALSE             |
| ▼ 總程                         | Digital Outputs_Channel 13_7010_00 | W BOOL PALSE             |
| V CI POLIS                   | Digital Outputs_Channel 14_7010_0E | W BOOL PALSE             |
| - 10 Bat                     | Digital Outputs_Channel 15_7010_0F | W BOOL PALSE             |
| V // CD/P                    | Digital Outputs_Channel 16_7010_10 | W BOOL PALSE             |
| V El Program0                | ID_ID_6000_01                      | R UINT O                 |
| L 🖞 Section0                 | Digital Inputs_Channel 1_6010_01   | R BOOL HALSE             |
| L))( 功能                      | Digital Inputs_Channel 2_6010_02   | R BOOL FALSE             |
| L 38 功能块                     | Digital Inputs_Channel 3_6010_03   | R BOOL FALSE             |
| ▶ Ⅲ 数据                       | Digital Inputs_Channel 4_6010_04   | R BOOL FALSE             |
| ▶ fn 任务                      | Digital Inputs_Channel 5_6010_05   | R BOOL FALSE             |
|                              | Digital Inputs_Channel 6_6010_06   | R BOOL FALSE             |
|                              | Digital Inputs_Channel 7_6010_07   | R BOOL FALSE             |
|                              | Digital Inputs_Channel 8_6010_08   | R BOOL FALSE             |
|                              | Digital Inputs_Channel 9_6010_09   | R BOOL FALSE             |
|                              | Digital Inputs_Channel 10_6010_0A  | R BOOL FALSE             |
|                              | Digital Inputs_Channel 11_6010_08  | R BOOL FALSE             |
|                              | Digital Inputs_Channel 12_6010_0C  | R BOOL FALSE             |
|                              | Digital Inputs_Channel 13_6010_00  | R BOOL FALSE             |
| 5 B                          | Digital Inputs_Channel 14_6010_0E  | R BOOL FALSE             |
|                              | Divital Invents Channel 15 6010 0F | R ROOM FAISE             |

图 3-18